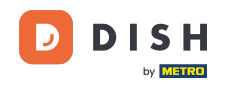

i

Vous êtes maintenant dans le panneau d'administration, sous la section Menu. Vous pouvez y créer et modifier des menus existants.

| <b>DISH</b> RESERVATION                                |                                                                                                    |     | HD*Tutorial            | <u> </u>    |        |
|--------------------------------------------------------|----------------------------------------------------------------------------------------------------|-----|------------------------|-------------|--------|
| E Reservations                                         | Did you know that a menu is the biggest driver for attracting diners to a restaurant? Most restaurant visitors said that the menu influenced their decision of selecting a restaurant. When you create your menu, you will be able to display it on your website similar to the reservation and feedback widgets. It will also be shared with your guests when they make a reservation. |     |                        |             |        |
| ۳ <b>۱</b> Menu                                        | Would you like to create another menu? Get started here.                                                                                                    |     |                        |             |        |
| 🐣 Guests                                               |                                                                                                    |     |                        |             |        |
| 🕲 Feedback                                             |                                                                                                    |     |                        |             |        |
| 🗠 Reports                                              |                                                                                                    |     |                        |             |        |
| 🌣 Settings 🛨                                           |                                                                                                    |     |                        |             |        |
| ⑦ Help                                                 |                                                                                                    |     |                        |             |        |
|                                                        |                                                                                                    |     |                        |             |        |
|                                                        |                                                                                                    |     |                        |             |        |
|                                                        |                                                                                                    |     |                        |             |        |
|                                                        |                                                                                                    |     |                        |             |        |
|                                                        |                                                                                                    |     |                        |             |        |
|                                                        |                                                                                                    |     |                        |             |        |
|                                                        |                                                                                                    |     |                        |             |        |
|                                                        |                                                                                                    |     |                        |             |        |
|                                                        |                                                                                                    |     |                        |             |        |
|                                                        |                                                                                                    |     |                        |             |        |
| Too many guests in house?<br>Pause online reservations |                                                                                                    |     |                        |             |        |
|                                                        | Designed by Hospitality Digital CmbH. All rights reserved.                                                                                                    | FAC | ) Terms of use   Impri | nt   Data P | rivacy |

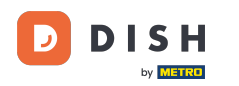

## Cliquez sur ajouter pour ajouter un nouveau menu.

| <b>DISH</b> RESERVATION                                |                                                                                                    | HD*Tutorial         | <u> </u>      |       |
|--------------------------------------------------------|----------------------------------------------------------------------------------------------------|---------------------|---------------|-------|
| E Reservations                                         | Did you know that a menu is the biggest driver for attracting diners to a restaurant? Most restaurant visitors said that the menu influenced their decision of selecting a restaurant. When you create your menu, you will be able to display it on your website similar to the reservation and feedback widgets. It will also be shared with your guests when they make a reservation. |                     |               |       |
| 🎢 Menu 🚢 Guests                                        | Would you like to create another menu? Get started here.                                                                                                    |                     |               |       |
| Seedback                                               |                                                                                                    |                     |               |       |
| 🗠 Reports                                              |                                                                                                    |                     |               |       |
| 🌣 Settings 👻                                           |                                                                                                    |                     |               |       |
| ⑦ Help                                                 |                                                                                                    |                     |               |       |
| Too many guests in house?<br>Pause online reservations | Designed by Hospitality Digital CmbH. All rights reserved. FAQ                                                                                                    | Terms of use   Impr | int   Data Pr | ivacy |

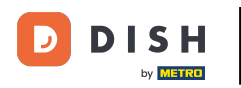

# Cliquez sur le menu fixe pour l'ajouter.

| <b>DISH</b> RESERVATION   |                                                                                                    | HD*Tutorial   쉐볼 🗸 🕞                        |
|---------------------------|----------------------------------------------------------------------------------------------------|---------------------------------------------|
| 팀 Reservations<br>鄁 Menu  | Step 1: Choose Menu Type<br>Does your menu change often? You could decide to have a permanent menu, a daily menu or a limited time menu. The choice is all yours!                                                                                                    |                                             |
| 🐣 Guests                  | Fixed Menu Daily Menu Time Menu Special Menu                                                                                                    |                                             |
| eedback                   | Your menu is fixed for now and<br>is not changing daily. You have a different menu<br>week You have a different menu for<br>breakfast, lunch, and dinner. You have a special / season<br>menu for a limited time period.                                                                                                    |                                             |
| 🗠 Reports                 | Week.                                                                                                    |                                             |
| 🌣 Settings 👻              | Select day(s)   Select time  Wed, 25/03/2020 - Wed, 25/C                                                                                                    |                                             |
| ⑦ Help                    |                                                                                                    |                                             |
|                           | Give it a title: Business Lunch                                                                                                    |                                             |
|                           | Step 2: Define categories         Does your menu have different categories like Appetizers, Soft drinks, Cocktails, Main Course? If yes, list them below.         Image: Constraint of the second second secon |                                             |
| Too many guests in house? | Designed by Hospitality Digital GmbH. All rights reserved.                                                                                                    | FAQ   Terms of use   Imprint   Data Privacy |

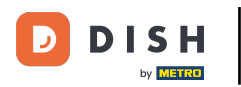

## Et puis donnez-lui un titre .

| <b>DISH</b> RESERVATION                                                                                                    |                                                                                                    | HD*Tutorial                                                                                                    | <u> </u>    |        |  |  |  |
|----------------------------------------------------------------------------------------------------|----------------------------------------------------------------------------------------------------|----------------------------------------------------------------------------------------------------|-------------|--------|--|--|--|
| 目 Reservations<br>୩ Menu                                                                                                    | Step 1: Choose Menu Type Does your menu change often? You could decide to have a permanent menu, a daily menu or a limited time menu. The choice is all yours!                                                                                                    |                                                                                                    |             |        |  |  |  |
| Fixed Menu   ✓ Guests   ④ Feedback   Nour menu is fixed for now and is not changing daily.   ✓ Settings ✓   ④ Help   ✓ Help                                                                                                    | Fixed Menu Daily Menu Time Menu Special Menu                                                                                                    |                                                                                                    |             |        |  |  |  |
| eedback                                                                                                    | Your menu is fixed for now and<br>is not changing daily.     You have a different menu<br>depending on the day of the<br>breakfast, lunch, and dinner.     You have a special / season<br>menu for a limited time period.                                                                                                    |                                                                                                    |             |        |  |  |  |
| 🗠 Reports                                                                                                    | week.                                                                                                    |                                                                                                    |             |        |  |  |  |
| 🌣 Settings 👻                                                                                                    | Select day(s)   Select time  Wed, 25/03/2020 - Wed, 25/t                                                                                                    |                                                                                                    |             |        |  |  |  |
| ⑦ Help                                                                                                    |                                                                                                    |                                                                                                    |             |        |  |  |  |
|                                                                                                    | <pre>thouse than Upge the number of the Phy You could decide to have a permanent menu, a daily menu or a limited time menu. The choice is all yours!  teru I Vou have a different menu if vou have a different menu for seekst, lunch, and dinne: Veed, 25/03/2020-Veed, 25/C Veed, 25/C Veed,</pre> |                                                                                                    |             |        |  |  |  |
|                                                                                                    | It Choose Menu Type         your menu change often? You could decide to have a parmanent menu, a daily menu or a limited time menu. The choice is all yours!         It Menu I I Daily Menu         It was a different menu for Daily Menu         You have a different menu for Daily Menu         It was a different menu for Daily Menu         Select time         Vuo have a different menu for Daily Menu         Select time         Vuo have a different menu for Daily Menu         Vuo have a different menu for Daily Menu         Vuo have a different menu for Daily Menu         Vuo have a different menu for Daily Menu         Vuo have a different menu for Daily Menu         Vuo have a different menu for Daily Menu         Vuo have a different menu for Daily Menu         Vuo have a different menu for Daily Menu         Vuo have a different menu for Daily Menu         Vuo have a different menu for Daily Menu         Vuo mave different categories         Lo fine categories         Vuo unave different menu for Daily Menu         Vuo mave different menu for Daily Menu         Vuo mave different menu for Daily Menu         Vuo mave different menu for Daily Menu         Vuo mave different menu for Daily Menu         Vuo mave different categories         Vuo mave different menu for Daily Menu                                                                                                    |                                                                                                    |             |        |  |  |  |
|                                                                                                    |                                                                                                    | et dime menu. The choice is all yours!          Image: Special Menu         Image: The choice is all yours!         Image: The choice is all yours!         I |             |        |  |  |  |
|                                                                                                    | Would you like to add more categories?     ADD       My Menu doesn't have categories!     ADD                                                                                                    |                                                                                                    |             |        |  |  |  |
| <ul> <li>Reservations</li> <li>Net number</li> <li>Cuestions</li> <li>Step 1: Choose Menu Type:</li> <li>Cuestions</li> <li>Sections -</li> <li>Sections -</li> <li>Setting -</li> <li>Setting -</li> <li>S</li></ul> |                                                                                                    |                                                                                                    |             |        |  |  |  |
|                                                                                                    |                                                                                                    |                                                                                                    |             |        |  |  |  |
| Too many guests in house?<br>Pause online reservations                                                                                                    | Designed by Hospitality Digital GmbH. All rights reserved. FAQ                                                                                                    | Terms of use   Impri                                                                                                    | nt   Data P | rivacy |  |  |  |

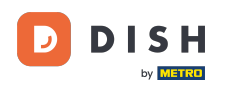

0

### Sous « Définir les catégories », plusieurs catégories peuvent être ajoutées au nouveau menu. Remarque : si le menu n'appartient à aucune catégorie, cliquez sur « Mon menu n'a pas de catégories ! »

| <b>DISH</b> RESERVATION                                |                                                                                                    |                                                             |                                                             |                                                             | HD*Tutoria | <u>4</u> k ~ (+) |
|--------------------------------------------------------|----------------------------------------------------------------------------------------------------|-------------------------------------------------------------|-------------------------------------------------------------|-------------------------------------------------------------|------------|------------------|
| Reservations                                           | Your menu is fixed for now and is not changing daily.                                                                                                    | You have a different menu depending on the day of the week. | You have a different menu for breakfast, lunch, and dinner. | You have a special / season menu for a limited time period. |            |                  |
| 🐣 Guests                                               |                                                                                                    | Select day(s) -                                             | Select time 👻                                               | Wed, 25/03/2020 - Wed, 25/0                                 |            |                  |
| Feedback                                               |                                                                                                    |                                                             |                                                             |                                                             |            |                  |
| 🗠 Reports                                              | Give it a title: Business Lunch                                                                                                    |                                                             |                                                             |                                                             |            |                  |
| 🌣 Settings 👻                                           | Step 2: Define categories                                                                                                    |                                                             |                                                             |                                                             |            |                  |
| ⑦ Help                                                 | Does your menu have different catego                                                                                                    | ories like Appetizers, Soft drinks, Cocktai                 | ils, Main Course? If yes, list them below.                  |                                                             |            |                  |
|                                                        | Medium                                                                                                    |                                                             |                                                             |                                                             |            |                  |
|                                                        | Big                                                                                                    | 1                                                           |                                                             |                                                             |            |                  |
|                                                        | Would you like to add more categories                                                                                                    | s?<br>s!                                                    | ADD                                                         |                                                             |            |                  |
|                                                        | Step 3: Add dishes<br>Great job, rockstar! We are almost ther<br>quantity if you have one. List the price<br>You can re-order the categories and d<br>Medium | s (if defined) and a description or                         |                                                             |                                                             |            |                  |
| Too many guests in house?<br>Pause online reservations |                                                                                                    | ,                                                           |                                                             |                                                             |            |                  |

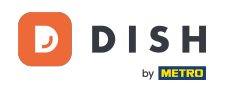

0

Sous « Ajouter des plats », ajoutez des plats au nouveau menu. Saisissez les informations suivantes : nom du plat, description du plat, régime, quantité et prix.

| DISH RESERVATION                                       |                                             |                                 |                   |     |       |      | HD*Tutorial             | ╡╞ ∽ 🕞               |
|--------------------------------------------------------|---------------------------------------------|---------------------------------|-------------------|-----|-------|------|-------------------------|----------------------|
|                                                        | quantity if you have one. List the          | e price and you are good to go! |                   |     |       |      |                         |                      |
| Reservations                                           | You can re-order the categories             | and dishes as you please.       |                   |     |       |      |                         |                      |
| <b>"1</b> Menu                                         | Medium                                      |                                 |                   |     |       | ≡    |                         |                      |
| 🛎 Guests                                               | Spaghetti Bolognese                         | Spaghetti with Bolognese        | Select Diet       | 1   | 10,80 |      |                         |                      |
| e Feedback                                             |                                             |                                 |                   |     |       |      |                         |                      |
| 🗠 Reports                                              |                                             |                                 |                   |     |       |      |                         |                      |
| 🏟 Settings 👻                                           | Salad                                       | Salad with raddish              | Vegan, Vegetarian | . 1 | 6,20  |      |                         |                      |
| ⑦ Help                                                 |                                             |                                 |                   |     |       |      |                         |                      |
|                                                        | Would you like to add more d                | lishes?                         |                   |     |       | ADD  |                         |                      |
|                                                        | Big                                         |                                 |                   |     |       | Ξ    |                         |                      |
|                                                        | Spaghetti Bolognese                         | Spaghetti with Bolognese        | Select Diet       | 2   | 16,90 |      |                         |                      |
|                                                        | Salad                                       | Salad with raddish              | Vegan, Vegetarian | 2   | 9,80  |      |                         |                      |
|                                                        |                                             | lishes?                         |                   |     |       |      |                         |                      |
|                                                        |                                             |                                 |                   |     |       | SAVE |                         |                      |
| Too many guests in house?<br>Pause online reservations | Designed by Hospitality Digital GmbH. All r | ights reserved.                 |                   |     |       |      | FAQ   Terms of use   Im | print   Data Privacy |

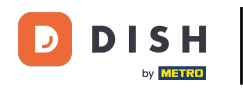

# Pour publier votre nouveau menu, cliquez sur ENREGISTRER.

| <b>DISH</b> RESERVATION   |                                                                                                    |                                                                |                   |     |       |      | HD*Tutorial             | ম<br>শ দ<br>শ দ |        |
|---------------------------|----------------------------------------------------------------------------------------------------|----------------------------------------------------------------|-------------------|-----|-------|------|-------------------------|-----------------|--------|
| Reservations              | quantity if you have one. List th<br>You can re-order the categorie:                                                                                                    | e price and you are good to go!<br>s and dishes as you please. |                   |     |       |      |                         |                 |        |
| <b>។1</b> Menu            | Medium                                                                                                    |                                                                |                   |     |       | ≡    |                         |                 |        |
| 🛎 Guests                  | Spaghetti Bolognese                                                                                                    | Spaghetti with Bolognese                                       | Select Diet       | - 1 | 10,80 |      |                         |                 |        |
|                           |                                                                                                    |                                                                |                   |     |       |      |                         |                 |        |
| 🗠 Reports                 | Salad                                                                                                    | Salad with raddish                                             | Vegan Vegetarian  | • 1 | 620   |      |                         |                 |        |
| 💠 Settings 👻              |                                                                                                    |                                                                | regan, regetarian |     | 0,20  |      |                         |                 |        |
| ⑦ Help                    | Would you like to add more o                                                                                                    | dishes?                                                        |                   |     |       | ADD  |                         |                 |        |
|                           | Big                                                                                                    |                                                                |                   |     |       | ≡    |                         |                 |        |
|                           | Spaghetti Bolognese                                                                                                    | Spaghetti with Bolognese                                       | Select Diet       | ₹ 2 | 16,90 |      |                         |                 |        |
|                           | Salad                                                                                                    | Salad with raddish                                             | Vegan, Vegetarian | • 2 | 9,80  |      |                         |                 |        |
|                           | Would you like to add more o                                                                                                    | dishes?                                                        |                   |     |       | ADD  |                         |                 |        |
| Too many guests in house? |                                                                                                    |                                                                |                   |     |       | SAVE |                         |                 |        |
| Pause online reservations | Cuests       Spaghetti Bolognese       Spaghetti With Bolognese       Select Diet       1       10.8         Feedback       Salad       Salad       Salad       1       6.20         Settings •       Help       Would you like to add more dishes?       Image: Spaghetti Bolognese       Select Diet       1       6.20         Would you like to add more dishes?       Big       Image: Spaghetti Bolognese       Select Diet       2       16.90         Salad       Salad       Salad with raddish       Vegan, Vegetarian       2       9.80         Would you like to add more dishes?       Would you like to add more dishes?       Vegan, Vegetarian       2       9.80         Would you like to add more dishes?       Would you like to add more dishes?       Y graets in hous?       Yeigned by Hospitality Digtal Grabit All rights reserved. |                                                                |                   |     |       |      | FAQ   Terms of use   Im | print   Data P  | rivacy |

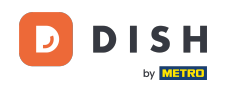

0

Vous pouvez à tout moment activer ou désactiver le menu, ce qui permet de l'afficher ou non pour le client. Pour ce faire, utilisez simplement le curseur du menu.

| DISH RESERVATION          |                                                                                                    |                                                                      |                                                |                                                                                                    | HD*Tutorial         | <u> শ</u> দ্দ ~ |         |
|---------------------------|----------------------------------------------------------------------------------------------------|----------------------------------------------------------------------|------------------------------------------------|----------------------------------------------------------------------------------------------------|---------------------|-----------------|---------|
| E Reservations            | Did you know that a menu is the bigge<br>selecting a restaurant. When you creat<br>shared with your guests when they ma | st driver for attractin<br>9 your menu, you wil<br>ke a reservation. | g diners to a restau<br>I be able to display i | ant? Most restaurant visitors said that the menu influenced their decision of<br>: on your website similar to the reservation and feedback widgets. It will also be |                     |                 |         |
| <b>"1</b> Menu            | Would you like to create another me                                                                                     | u2 Get started here                                                  |                                                |                                                                                                    |                     |                 |         |
| 🐣 Guests                  | Would you like to cleate another mer                                                                                    | iu: Get started here                                                 |                                                |                                                                                                    |                     |                 |         |
| eedback                   | FIXED MENU                                                                                                    |                                                                      |                                                |                                                                                                    |                     |                 |         |
| 🗠 Reports                 | Business Lunch                                                                                                    |                                                                      |                                                |                                                                                                    |                     |                 |         |
| 🌣 Settings 👻              | Medium<br>Spaghatti Balagnasa                                                                                           | ,                                                                    | £10.80                                         |                                                                                                    |                     |                 |         |
| ⑦ Help                    | Salad 🔁 😤 🖉                                                                                                    | 1                                                                    | €6.20                                          |                                                                                                    |                     |                 |         |
|                           | <b>Big</b><br>Spaghetti Bolognese 🕇                                                                                     | 2                                                                    | €16.90                                         |                                                                                                    |                     |                 |         |
|                           | Salad 🕕 🐸 💋                                                                                                    | 2                                                                    | €9.80                                          |                                                                                                    |                     |                 |         |
|                           | This menu is currently active                                                                                           |                                                                      |                                                |                                                                                                    |                     |                 |         |
|                           |                                                                                                    |                                                                      |                                                |                                                                                                    |                     |                 |         |
|                           |                                                                                                    |                                                                      |                                                |                                                                                                    |                     |                 |         |
|                           |                                                                                                    |                                                                      |                                                |                                                                                                    |                     |                 |         |
|                           |                                                                                                    |                                                                      |                                                |                                                                                                    |                     |                 |         |
| Too many guests in house? | Designed by Hospitality Digital GmbH. All rights re                                                                     | eserved.                                                             |                                                | FAQ                                                                                                    | Terms of use   Impr | int   Data P    | Privacy |

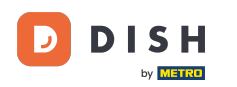

i

Voilà. Vous avez terminé le tutoriel et savez maintenant comment ajouter un menu fixe.

| <b>DISH</b> RESERVATION                                |                                                                                                    |                                                                        |                 |  |     | HD*Tutorial           | 월등 ~        | C       |
|--------------------------------------------------------|----------------------------------------------------------------------------------------------------|------------------------------------------------------------------------|-----------------|--|-----|-----------------------|-------------|---------|
| Reservations                                           | Did you know that a menu is the bigge<br>selecting a restaurant. When you creat<br>shared with your guests when they ma | est driver for attractin<br>e your menu, you wil<br>ake a reservation. |                 |  |     |                       |             |         |
| 🍴 Menu                                                 | Would you like to create another me                                                                                     | nu? Get started here                                                   |                 |  |     |                       |             |         |
| 🛎 Guests                                               |                                                                                                    |                                                                        |                 |  |     |                       |             |         |
| eedback                                                | FIXED MENU                                                                                                    |                                                                        |                 |  |     |                       |             |         |
| 🗠 Reports                                              | Business Lunch                                                                                                    |                                                                        |                 |  |     |                       |             |         |
| 🌣 Settings 👻                                           | Medium                                                                                                    | ,                                                                      | C10.0C          |  |     |                       |             |         |
| ⑦ Help                                                 | Spaghetti Bolognese 😈<br>Salad 🗊 😤 💋                                                                                    | 1                                                                      | €10.80<br>€6.20 |  |     |                       |             |         |
|                                                        | <b>Big</b><br>Spaghetti Bolognese 👔                                                                                     | 2                                                                      | €16.90          |  |     |                       |             |         |
|                                                        | Salad 🔁 😤 💋                                                                                                    | 2                                                                      | €9.80           |  |     |                       |             |         |
|                                                        | This menu is currently active                                                                                           |                                                                        | •               |  |     |                       |             |         |
|                                                        |                                                                                                    |                                                                        |                 |  |     |                       |             |         |
|                                                        |                                                                                                    |                                                                        |                 |  |     |                       |             |         |
|                                                        |                                                                                                    |                                                                        |                 |  |     |                       |             |         |
|                                                        |                                                                                                    |                                                                        |                 |  |     |                       |             |         |
|                                                        |                                                                                                    |                                                                        |                 |  |     |                       |             |         |
| Too many guests in house?<br>Pause online reservations | Designed by Hospitality Digital GmbH. All rights I                                                                      | reserved.                                                              |                 |  | FAQ | Terms of use   Imprin | it   Data P | vrivacy |
|                                                        |                                                                                                    |                                                                        |                 |  |     |                       |             |         |

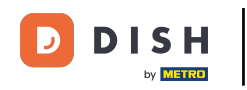

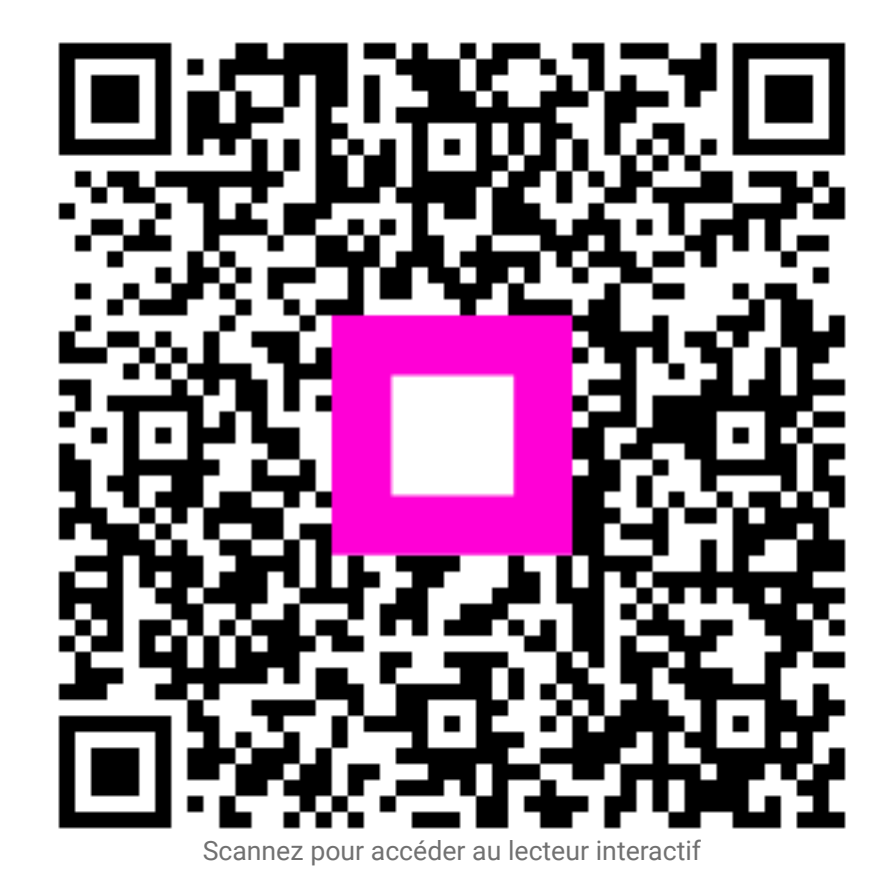